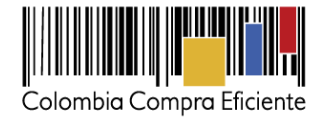

## Publicación Contratación Directa

Funcionalidad: Este módulo permite a las Entidades Estatales de Contratación Directa la captura de información y cargue de archivos en los estados "Convocado" y "Celebrado", de acuerdo con lo establecido en el Decreto 103 de 2015.

Fecha de implementación: Marzo 5 de 2015

## INSTRUCTIVO

1. Ingreso al SECOP: Digite el usuario y la clave registrada en el Sistema

| Autenticación de Usuarios | S                                                               |
|---------------------------|-----------------------------------------------------------------|
| In<br>re                  | grese su nombre de usuario y contraseña<br>gistrada en el SECOP |
| U.<br>C                   | suario:<br>ontraseña:<br>Ingresar >>>                           |
|                           | <u>Recuperar mi contraseña</u>                                  |

2. Registro de un nuevo Proceso de Contratación.

Seleccione la opción "Contratación Directa"

| Regi:<br>Conti | stre un Nuevo Proceso de<br>ratación                                                                    |
|----------------|----------------------------------------------------------------------------------------------------|
| [              | <ul> <li>Licitación Pública</li> <li><u>Selección Abreviada</u></li> <li>Concurso de Méritos</li> </ul> |
|                | <ul> <li>Contratación Directa</li> </ul>                                                                |
|                | <ul> <li>Mínima Cuantía</li> </ul>                                                                      |
|                | <ul> <li>Régimen Especial</li> </ul>                                                                    |
|                | <ul> <li>Asociación Público Privada</li> </ul>                                                          |

- 3. Captura de información para el estado "Convocado" (Nuevo)
  - A. Digite la información relacionada con el estado "**Convocado**" solicitada en el siguiente formulario:

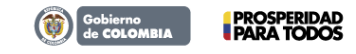

Tel. (+57 1) 795 6600 • Carrera 7 No. 26 - 20 Piso 17 • Bogotá - Colombia

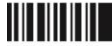

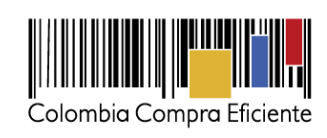

|                                                                                                    |                                                                                                    | DATOS GENERALES                                                     |
|----------------------------------------------------------------------------------------------------|----------------------------------------------------------------------------------------------------|---------------------------------------------------------------------|
| Código en el Sistema                                                                                                    | 15-12-2703032                                                                                                    |                                                                     |
| Tipo de Proceso                                                                                                    | Contratación Directa (Ley 1150 de 2007)                                                                                |                                                                     |
| Causal de Contratación Directa                                                                                                    | Según el numeral 4, artículo 2 de la Ley 1150 de 2007                                                                  | ×                                                                   |
| Régimen de contratación                                                                                                    | Estatuto General de Contratación 💌                                                                                     |                                                                     |
| Estado del Proceso                                                                                                    | Convocado 💌                                                                                                    |                                                                     |
| Número del Proceso                                                                                                    |                                                                                                    |                                                                     |
| Descripción del Régimen Especial                                                                                                    |                                                                                                    |                                                                     |
| Objeto a Contratar<br>A Material Vivo Animal y Vegetal<br>B Materias Primas<br>C Maquinaria, Equipo Industrial y Vehículos<br>D Componentes y Suministros<br>E Productos de Uso Final<br>F Servicios<br>G Terrenos, Edificios, Estructuras y Vías | Seleccione Objeto a Contratar                                                                                          | x                                                                   |
| Descripción del Objeto a Contratar                                                                                                    |                                                                                                    | 1490<br>caracteres restantes<br>                                    |
| Departamento y Municipio de Ejecución                                                                                                    | Seleccione Departamento                                                                                                | Eliminar Municipios Adicionados                                     |
| Cuantía a Contratar                                                                                                    | Observe aquí el formato en numero<br>Observe aquí el formato en letras                                                 | 15                                                                  |
| Tipo de Contrato                                                                                                    |                                                                                                    |                                                                     |
| Si Otro Tipo de Contrato                                                                                                    |                                                                                                    |                                                                     |
| Correo Electrónico de Contacto                                                                                                    |                                                                                                    | ej: usuario@dominio.com                                             |
| Departamento y Municipio de Obtención de<br>Documentos                                                                                                    | Seleccione Departamento                                                                                                |                                                                     |
| Dirección Física de Obtención de Documentos                                                                                                    |                                                                                                    | ej: Calle 76A Cra 15 (Opcional)                                     |
| Departamento y Municipio de Entrega de<br>Documentos                                                                                                    | Seleccione Departamento                                                                                                |                                                                     |
| Dirección Física de Entrega de Documentos                                                                                                    |                                                                                                    | ej: Calle 76A Cra 15 (Opcional)                                     |
| Fecha y Hora de Apertura del Proceso                                                                                                    | Oprima Aqui                                                                                                    |                                                                     |
| Ubicación de la Sala de Consulta                                                                                                    |                                                                                                    | (Opcional)                                                          |
|                                                                                                    |                                                                                                    | DATOS CONVOCATORIA                                                  |
| Respaldo Presupuestal, Número y Cuantía                                                                                                    | Tipo de respaldo presupuestal<br>Certificado de Disponibilidad Presupuestal (CDP) 💌<br>Número de respaldo presupuestal | + Agregar _ Eliminar                                                |
|                                                                                                    | Cuantia de respaido presupuestal FC<br>Respaidos:<br>Sin Respaidos                                                     | ormato en números: \$ Observe aquí el formato en letras             |
|                                                                                                    |                                                                                                    | ADMINISTRACIÓN DE DOCUMENTOS                                        |
| Documentos Asociados                                                                                                    | Los Documentos Obligatorios se han cargado de forma correcta,<br>Guardar >>> Volver >>>                                | ahora proceda a grabar el proceso<br>Administracion de documentos 📄 |
|                                                                                                    |                                                                                                    | osperidad<br>RA TODOS                                               |
| <b>Tel.</b> (+57                                                                                                    | 1) 795 6600 • Carrera 7 No. 26 - 20                                                                                    | ) Piso 17 • Bogotá - Colombia                                       |

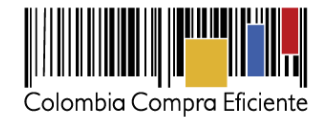

B. Cargue los documentos relacionados con este estado del Proceso de Contratación, de acuerdo con lo establecido en la normativa relacionada y el manual de contracción de la entidad que publica, mediante la opción "Documentos asociados" -> "Nuevo" -> "Documento del proceso". Una vez definida la clase de documento, en la opción "Examinar", seleccione el documento a cargar, acepte y guarde los cambios.

#### **Documentos asociados**

| Documentos Asociados | Pendiente por cargar documentos | Administracion de documentos 📄 |
|----------------------|---------------------------------|--------------------------------|
| 1                    | Guardar >>> Volver >>>          |                                |

#### Cargue de documentos

|                                      | Administración de Documentos                                                                                                    |  |
|--------------------------------------|----------------------------------------------------------------------------------------------------|--|
| Entidad                              | AGENCIA LOGÍSTICA DE LAS FUERZAS MILITARES (ALFM)                                                                                                |  |
| Proceso                              | 15-4-2702805                                                                                                    |  |
| Usuario                              | AGENCIALOG27                                                                                                    |  |
| Clase<br>Observaciones               | Crear documento<br>Seleccione una clase de documento<br>Seleccione una clase de documento<br>Documento del Proceso                               |  |
| Archivo a carga                      | r Examinar No se ha seleccionado ningún archivo.                                                                                                 |  |
| Recomendacion<br>Firefox o mínimo In | Cancelar >>><br>es: Para un buen funcionamiento de esta aplicación, se recomienda el uso de Google Chrome, Mozilla<br>ternet Explorer versión 8. |  |
| Ante custauier ind                   | uietud comuníquese con nosotros nor medio de la línea nacional oratuita 018000 520808 o en Roontá al<br>Volver >>>                               |  |

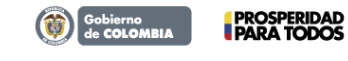

Tel. (+57 1) 795 6600 • Carrera 7 No. 26 - 20 Piso 17 • Bogotá - Colombia

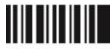

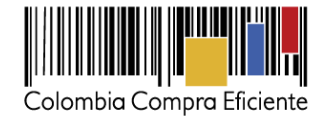

#### 4. Acceso al registro en estado "Convocado" (Nuevo)

A. El sistema almacenará la información y los archivos cargados en estado "Convocado"

|                                   |                      |                       | -                                                | <u> </u>                                                             |                      |                     |        |           |
|-----------------------------------|----------------------|-----------------------|--------------------------------------------------|----------------------------------------------------------------------|----------------------|---------------------|--------|-----------|
| Número de<br>Proceso              | No. de<br>Constancia | Estado del<br>Proceso | Tipo de<br>Proceso                               | Objeto del Contrato                                                  | Fecha<br>Publicación | Modificar<br>Estado | Editar | Descartar |
| Prueba<br>Contratacion<br>Directa | 15-12-2703032        | Convocado             | Contratación<br>Directa (Ley<br>1150 de<br>2007) | Maquinaria y Accesorios para<br>Generación y Distribución de Energía | 05-03-2015           | 9                   | Ø      | 3         |

 B. En este estado el sistema permite editar el registro para el cargue de otros documentos del Proceso de Contratación, para acceder a esta opción seleccione la opción: "Editar", "Documentos asociados" -> "Nuevo" -> "Documento del proceso"

| Modificar<br>1 Estado | Editar | Descartar |
|-----------------------|--------|-----------|
| 9                     | Ø      | Ð         |

5. Cambio de estado "Convocado" a "Celebrado"

Cambie el estado del proceso a "Celebrado" seleccionando el icono resaltado en la siguiente imagen:

|                                   |                      |                       |                                                  | A TE & A MARGINALISE C MUSINE F                                      |                      |                     |                |    |
|-----------------------------------|----------------------|-----------------------|--------------------------------------------------|----------------------------------------------------------------------|----------------------|---------------------|----------------|----|
| Número de<br>Proceso              | No. de<br>Constancia | Estado del<br>Proceso | Tipo de<br>Proceso                               | Objeto del Contrato                                                  | Fecha<br>Publicaciór | Modificar<br>Estado | ditar Descarta | ir |
| Prueba<br>Contratacion<br>Directa | 15-12-2703032        | Convocado             | Contratación<br>Directa (Ley<br>1150 de<br>2007) | Maquinaria y Accesorios para<br>Generación y Distribución de Energía | 05-03-2015           | 0                   | ⊯ a            |    |

<u>Observación</u>: una vez se modifique el estado de "Convocado" a "Celebrado" el sistema no permitirá el cargue de nuevos documentos para el estado anterior "Convocado"

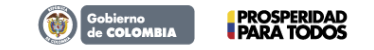

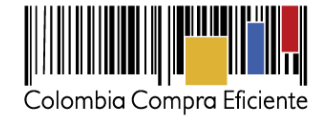

## 6. Captura de contratos en el estado "Celebrado"

Una vez se modifique el estado de **"Convocado"** a **"Celebrado"** el sistema le permitirá a la Entidad Estatal cargar el o los contratos relacionados con el Proceso de Contratación, para esta actividad utilice la opción **"Agregar contrato"** que se muestra en el siguiente formulario:

|                                                                                                    |                                                                       | INFORMACIÓN BÁSICA DEL PROCESO     |
|----------------------------------------------------------------------------------------------------|-----------------------------------------------------------------------|------------------------------------|
| Código en el Sistema                                                                                                    | 15-12-2703032                                                         |                                    |
| Tipo de Proceso                                                                                                    | Contratación Directa (Ley 1150 de 2007) 💌                             |                                    |
| Estado del Proceso                                                                                                    | Celebrado 💌                                                           |                                    |
| Número del proceso                                                                                                    | Prueba Contratacion Directa                                           |                                    |
| Régimen de contratación                                                                                                    | Estatuto General de Contratación 👻                                    |                                    |
| Descripción del régimen especial                                                                                                    | Prueba Contratacion Directa                                           |                                    |
| Objeto a Contratar                                                                                                    | C - Maquinaria y Accesorios para Generación y Distribución de Energía | <b>v</b>                           |
| A Material Vivo Animal y Vegetal<br>B Materias Primas<br>C Maquinaria, Equipo Industrial y Vehículos<br>D Componentes y Suministros<br>E Productos de Uso Final<br>F Servicios<br>G Terrenos, Edificios, Estructuras y Vías |                                                                       |                                    |
| Detalle y Cantidad del Objeto a Contratar                                                                                                    | Prueba Contratacion Directas                                          | Máximo 1450 caracteres             |
| Cuantía a Contratar                                                                                                    | 2000000                                                               |                                    |
| Tipo de Contrato                                                                                                    | Otro Tipo de Contrato 🔍                                               |                                    |
| Si Otro Tipo de Contrato                                                                                                    | Otro Mas                                                              |                                    |
|                                                                                                    |                                                                       | INFORMACIÓN DE CONTRATOS ASOCIADOS |
| Agregar contrato                                                                                                    |                                                                       |                                    |
|                                                                                                    | Volver >>>                                                            |                                    |

# 7. Captura de información del contrato en el estado "Celebrado"

A. Digite la información y cargue el documento relacionado con el contrato a publicar como aparece en el siguiente formulario:

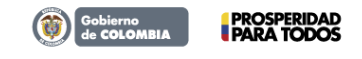

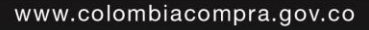

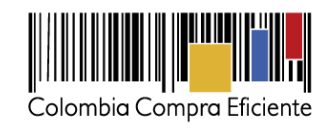

|                                                                    |                                                                                                | DATOS GENERAL                 |
|--------------------------------------------------------------------|------------------------------------------------------------------------------------------------|-------------------------------|
| lúmero en el sistema del proceso                                   | 15-4-2702761                                                                                   |                               |
| lúmero en el sistema del contrato                                  | 2529547                                                                                        |                               |
| istado del contrato                                                | Celebrado 🔻                                                                                    |                               |
| bjeto del contrato                                                 |                                                                                                | 1 450<br>caracteres restantes |
| lombre o Razón social del Contratista                              |                                                                                                |                               |
| ipo de identificación del contratista                              | <b>-</b>                                                                                       |                               |
| lúmero de Identificación del Contratista                           |                                                                                                |                               |
| lúmero del contrato                                                |                                                                                                |                               |
| echa de firma del contrato                                         |                                                                                                |                               |
| Porcentaje de anticipo                                             | <b></b>                                                                                        |                               |
| Cuantía definitiva del Contrato                                    | Observe aquí el formato en números<br>Observe aquí el formato en letras                        |                               |
| loneda de Pago                                                     | <b>T</b>                                                                                       |                               |
| País y Departamento/Provincia de Ubicación del                     | ······ • ·                                                                                     |                               |
| Virección física del contratista                                   |                                                                                                |                               |
| lombre del representante legal del Contratista                     |                                                                                                |                               |
| ipo de identificación del representante legal del<br>ontratista    | <b>T</b>                                                                                       |                               |
| lúmero de identificación del representante legal<br>el Contratista |                                                                                                |                               |
| echa de inicio de ejecución del contrato                           |                                                                                                |                               |
| lazo de ejecución del contrato                                     | Seleccione el tipo de periodo▼                                                                 |                               |
| nterventoría externa                                               | <b>T</b>                                                                                       |                               |
| nterventoría Global                                                | <b>T</b>                                                                                       |                               |
| Iro. Contrato interventoria global                                 |                                                                                                |                               |
| lescripción contratos interventoria global                         |                                                                                                | 1450<br>caracteres restantes  |
| alor del contrato de interventoría externa                         | Observe aqui el formato en numeros<br>Observe aqui el formato en letras                        |                               |
| loneda de pago de interventoría externa                            | ·······                                                                                        |                               |
| Registro Presupuestal (Entidad SIIF)                               | $\bigcirc Si \circledast N_0 ~(\mbox{información Requerida para Entidades de Orden Nacional)}$ |                               |
| Inidad/Subunidad ejecutora (SIIF)                                  | Seleccione                                                                                     |                               |
| lúmero compromiso presupuestal                                     |                                                                                                |                               |
| locumentos Asociados                                               | Pendiente por cargar documentos                                                                | Administracíon de documentos  |
|                                                                    | Guardar >>> Volver >>>                                                                         |                               |

Tel. (+57 1) 795 6600 • Carrera 7 No. 26 - 20 Piso 17 • Bogotá - Colombia

Gobierno de COLOMBIA

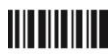

# www.colombiacompra.gov.co

PROSPERIDAD PARA TODOS 6

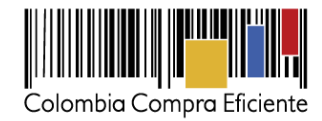

B. Una vez guarde los documentos cargados al sistema y la información solicitada en el formulario, el sistema incluirá esta información en la lista de "Información de contratos asociados"

|                                                                                                    |                                 |                           |                          | INFORM                          | NACIÓN BÁSICA DEL PROCE         |
|----------------------------------------------------------------------------------------------------|---------------------------------|---------------------------|--------------------------|---------------------------------|---------------------------------|
| Código en el Sistema                                                                                                    | 15-12-270                       | 3032                      |                          |                                 |                                 |
| Tipo de Proceso                                                                                                    | Contrata                        | ción Directa (Ley 1150 de | 2007) 💌                  |                                 |                                 |
| Estado del Proceso                                                                                                    | Celebrad                        | 0 💌                       |                          |                                 |                                 |
| Número del proceso                                                                                                    | Prueba Co                       | ntratacion Directa        |                          |                                 |                                 |
| Régimen de contratación                                                                                                    | Estatuto                        | General de Contratación [ | •                        |                                 |                                 |
| Descripción del régimen especial                                                                                                    | Prueba Co                       | ntratacion Directa        |                          |                                 |                                 |
| Objeto a Contratar<br>A Material Vivo Animal y Vegetal<br>B Materias Primas<br>C Maquinaria, Equipo Industrial y Vehículos<br>D Componentes y Suministros<br>E Productos de Uso Final<br>F Servicios<br>G Terrenos, Edificios, Estructuras y Vías | C - Maqu                        | inaria y Accesorios para  | Generación y Distribucić | ón de Energía                   | (v)                             |
| Detalle y Cantidad del Objeto a Contratar                                                                                                    | Prueba Co                       | ontratacion Directas      |                          |                                 | Máximo 1450 caracteres          |
| Cuantía a Contratar                                                                                                    | 2000000                         |                           |                          |                                 |                                 |
| Tipo de Contrato                                                                                                    | Otro Tipo                       | de Contrato 🚽             |                          |                                 |                                 |
| Si Otro Tipo de Contrato                                                                                                    | Otro Mas                        |                           |                          |                                 |                                 |
|                                                                                                    |                                 |                           |                          | INFORMACIÓ                      | N DE CONTRATOS ASOCIAD          |
| ▼ Objeto del Valor del Contrato                                                                                                    | Razón Social del<br>Contratista | Número del<br>Contrato    | Estado del<br>Contrato   | Modificar Datos del<br>Contrato | Adiciones y Cambio de<br>Estado |
| I Contrato \$25000000 (Peso Colombiano)                                                                                                    | Contrato                        | Contrato                  | Celebrado                | <b>F</b>                        | 9                               |
| •                                                                                                    |                                 |                           |                          |                                 |                                 |

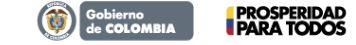

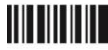

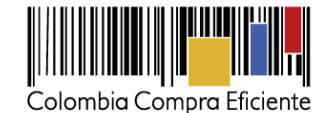

C. Capturada y guardada la información del contrato el sistema actualiza el estado del proceso de "Convocado" a "Celebrado"

|                                   |                      |                       | <u>_</u>                                         | 2 5 [ Siguiente / Otuma ]                                            |                      |                     |        |           |
|-----------------------------------|----------------------|-----------------------|--------------------------------------------------|----------------------------------------------------------------------|----------------------|---------------------|--------|-----------|
| Número de<br>Proceso              | No. de<br>Constancia | Estado del<br>Proceso | Tipo de<br>Proceso                               | Objeto del Contrato                                                  | Fecha<br>Publicación | Modificar<br>Estado | Editar | Descartar |
| Prueba<br>Contratacion<br>Directa | 15-12-2703032        | Celebrado             | Contratación<br>Directa (Ley<br>1150 de<br>2007) | Maquinaria y Accesorios para<br>Generación y Distribución de Energía | 05-03-2015           | 0                   | Ø      | 6         |

#### 8. Captura de documentos adicionales sobre la ejecución del contrato (Nuevo)

A. En el estado "Celebrado", la Entidad Estatal podrá cargar los documentos relacionados con la ejecución del contrato, de acuerdo con lo establecido en la normativa relacionada y el manual de contracción de la entidad que publica, para esta actividad utilice la opción "Modificar estado".

| Número de<br>Proceso              | No. de<br>Constancia | Estado del<br>Proceso | Tipo de<br>Proceso                               | Objeto del Contrato                                                  | Fecha<br>Publicación | Modificar<br>Estado | Editar | Descartar |  |  |  |  |
|-----------------------------------|----------------------|-----------------------|--------------------------------------------------|----------------------------------------------------------------------|----------------------|---------------------|--------|-----------|--|--|--|--|
| Prueba<br>Contratacion<br>Directa | 15-12-2703032        | Celebrado             | Contratación<br>Directa (Ley<br>1150 de<br>2007) | Maquinaria y Accesorios para<br>Generación y Distribución de Energía | 05-03-2015           | 9                   | Ø      | 3         |  |  |  |  |

- B. En este formulario el sistema permite las siguiente actividades:
  - 1. Cargar otros documentos del proceso, opción "Modificar Datos del Contrato".
  - 2. Publicar y cargar otros contratos del proceso, opción "Agregar Contrato".
  - Publicar adiciones y cambiar de estado a los contratos publicados, opción "Adiciones y Cambio de Estado" que permite realizar: Adiciones al contrato y Cambio de Estado (liquidar y Terminado sin liquidar).

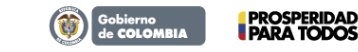

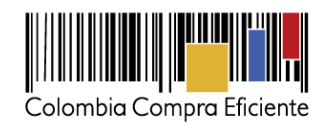

|                                                                                                    |                                 |                                                                       |                        | INFORM                          | NACIÓN BÁSICA DEL PROCESO       |  |  |  |
|----------------------------------------------------------------------------------------------------|---------------------------------|-----------------------------------------------------------------------|------------------------|---------------------------------|---------------------------------|--|--|--|
| Código en el Sistema                                                                                                    | 15-12-2703                      | 15-12-2703032                                                         |                        |                                 |                                 |  |  |  |
| Tipo de Proceso                                                                                                    | Contrataci                      | Contratación Directa (Ley 1150 de 2007)                               |                        |                                 |                                 |  |  |  |
| Estado del Proceso                                                                                                    | Celebrado                       | Celebrado 💌                                                           |                        |                                 |                                 |  |  |  |
| Número del proceso                                                                                                    | Prueba Con                      | Prueba Contratacion Directa                                           |                        |                                 |                                 |  |  |  |
| Régimen de contratación                                                                                                    | Estatuto G                      | Estatuto General de Contratación                                      |                        |                                 |                                 |  |  |  |
| Descripción del régimen especial                                                                                                    | Prueba Con                      | Prueba Contratacion Directa                                           |                        |                                 |                                 |  |  |  |
| Objeto a Contratar                                                                                                    | C - Maquin                      | C - Maquinaria y Accesorios para Generación y Distribución de Energía |                        |                                 |                                 |  |  |  |
| A Material Vivo Animal y Vegetal     Materias Primas     Maquinaria, Equipo Industrial y Vehíoulos     Componentes y Suministros     Productos de Uso Final     F Servicios     Temenos, Edificios, Estructuras y Vías |                                 |                                                                       |                        |                                 |                                 |  |  |  |
| Detalle y Cantidad del Objeto a Contratar                                                                                                    | Prueba Con                      | Prueba Contratacion Directas Máximo 1400 caraci                       |                        |                                 |                                 |  |  |  |
| Cuantía a Contratar                                                                                                    | 20000000                        | 2000000                                                               |                        |                                 |                                 |  |  |  |
| Tipo de Contrato                                                                                                    | Otro Tipo d                     | Otro Tipo de Contrato 🔍                                               |                        |                                 |                                 |  |  |  |
| Si Otro Tipo de Contrato                                                                                                    | Otro Mas                        | Otro Mas                                                              |                        |                                 |                                 |  |  |  |
|                                                                                                    |                                 |                                                                       |                        | RMACIÓ                          | N DE CONTI 3 SOCIADOS           |  |  |  |
| V Objeto del Valor del Contrato                                                                                                    | Razón Social del<br>Contratista | Número del<br>Contrato                                                | Estado del<br>Contrato | Modificar Datos del<br>Contrato | Adiciones y Cambio de<br>Estado |  |  |  |
| 1 Ci 2 S2500000 (Peso Contr                                                                                                    | ato                             | Contrato                                                              | Celebrado              | ×                               | 0                               |  |  |  |
| Agregar contrato 🕞                                                                                                    |                                 |                                                                       |                        |                                 |                                 |  |  |  |
|                                                                                                    |                                 | Volver >>>                                                            |                        |                                 |                                 |  |  |  |

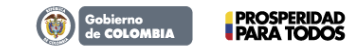

Tel. (+57 1) 795 6600 • Carrera 7 No. 26 - 20 Piso 17 • Bogotá - Colombia

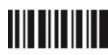